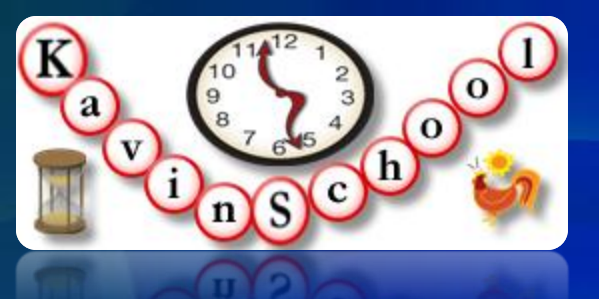

# Selenium Automation using Java

### Kangeyan Passoubady (Kangs)

7/13/2010

Copyright © 2010 by Kangeyan Passoubady (Kangs) http://www.kavinschool.com

## 7 Zip

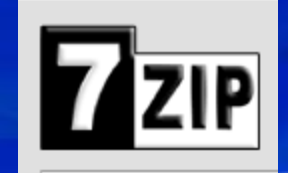

# Installation

Download Install

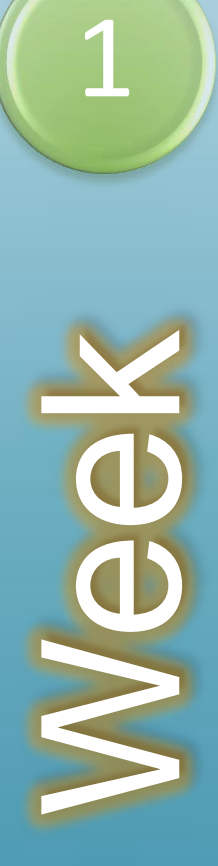

### Verify 7-Zip Exist

- Start  $\rightarrow$  Programs  $\rightarrow$  7-Zip (\*1)
- If you are able to see 7-Zip
  - You don't need to install 7-Zip
  - Else, Click the below link to download
  - <u>http://www.7-zip.org/</u>

\*1 7-Zip 7-Zip File Manager 7-Zip Help

7/13/2010

7-Zip is a file archiver with a high compression ratio.

#### Download 7-Zip 4.65 (2009-02-03) for Windows:

| Link            | Туре | Windows | Size |
|-----------------|------|---------|------|
| Download        | .exe | 32-bit  | 1 MB |
| <u>Download</u> | .msi | x64     | 1 MB |

#### Download 7-Zip 9.15 beta (2010-06-20) for Windows:

| Link     | Туре | Windows | Size |
|----------|------|---------|------|
| Download | .exe | 32-bit  | 1 MB |
| Download | .msi | x64     | 1 MB |

The download links above redirect you to download pages on SourceForge.net

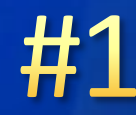

\*2

### **Download 7-Zip**

#2

822

- Click on the Download Link (\*2)
- Save the file C:\AdvSelenium\Downloads (\*3)
- Double click on 7zxyz.exe
  - In Windows Vista Click on Allow option
  - In Windows 7/XP Click on Run option (\*5)

| *3                                                  | Open File - Security Warning                                                     |  |
|-----------------------------------------------------|----------------------------------------------------------------------------------|--|
| A sure you want to download 7z465.exe? Save Discard | The publisher could not be verified. Are you sure you want to run this software? |  |
|                                                     | Name: C:\AdvSelenium\Downloads\7z465.                                            |  |
|                                                     | Publisher: Unknown Publisher                                                     |  |
| (*4)                                                | Type: Application                                                                |  |
| ↓ Computer ► OS (C:) ► AdvSelenium ► Downloa.       | From: C:\AdvSelenium\Downloads\7z465.exe                                         |  |
| ✓ Include in library ✓ Share with ✓ Parn New fol    | Run Cancel                                                                       |  |
| rites Name                                          | Always ask before opening this file                                              |  |
| sktop 🧊 7z465                                       |                                                                                  |  |
| wnloads 📄 java_home                                 | This file does not have a valid digital signature that verifies its              |  |
| :ent Places 🤹 jdk-6u20-nb-6_9-windows-ml            | How can I decide what software to run?                                           |  |

### Install 7-Zip

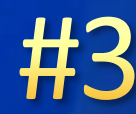

X

- Choose Install Location (\*6)
- Click Install (\*6)
- Click Finish (\*7)

🌍 7-Zip 4.65 Setup

Choose Install Location

Choose the folder in which to install 7-Zip 4.65.

Setup will install 7-Zip 4.65 in the following folder. To install in a different folder, dick Browse and select another folder. Click Install to start the installation. (🗊 7-Zip 4.65 Setup

\*6

NUID

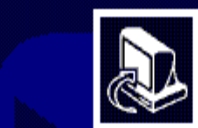

#### Completing the 7-Zip 4.65 Setup Wizard

7-Zip 4.65 has been installed on your computer.

Click Finish to close this wizard.

\*7

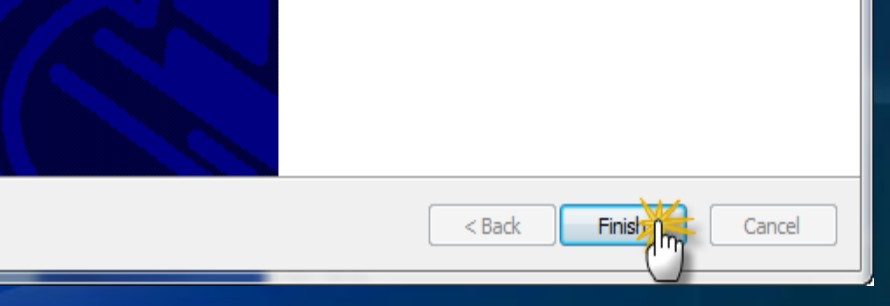

## Verify 7-Zip

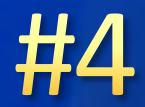

If 7-Zip File Manager found under your Start →
Programs → 7-Zip folder (\*8)

#### Your installation is successful

\*8

 $\times$ 

#### Programs (2)

27-Zip File Manager

Files (1)

🐏 Week1 - Installing 7 Zip

See more results

7-zip